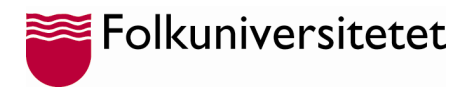

## Logga in på ditt Microsoft 365 konto första gången

Under studietiden får du tillgång till Microsoft 365 för studenter. I Microsoft 365 ingår flera program och appar såsom Word, Excel, PowerPoint, Teams, Outlook och OneDrive.

Från skoladministrationen får du ett mail med ditt användar-id och lösenord. Ditt användar-id är en e-postadress som slutar på: @folkuniversitetet.nu

Gör så här för att logga in första gången.

1. Öppna valfri webbläsare på din dator och gå till <u>https://portal.office.com</u> och välj "Logga in"

| 0                                                                                                    |
|----------------------------------------------------------------------------------------------------|
| Office är nu Microsoft 365                                                                             |
| Med den helt nya Microsoft 365 kan du skapa, dela och<br>samarbeta på ett ställe med dina favoritappar |
| Logga in Hämta Microsoft 365                                                                           |
| Registrera dig för en kostnadsfri version av Microsoft 365 >                                           |

2. Ange din @folkuniversitetet.nu mailadress och det temporära lösenord du har fått.

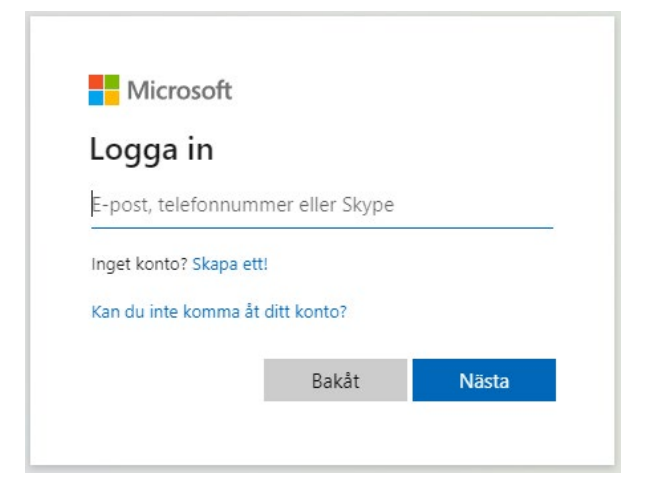

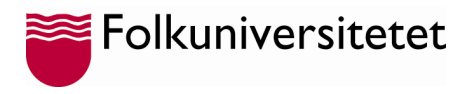

3. Uppdatera ditt lösenord.

Använd det temporära lösenordet i fältet "**Nuvarande lösenord**" skriv sedan in ett nytt lösenord och bekräfta det genom att upprepa lösenordet. Därefter klicka på "**Logga in**" och ange ditt nya lösenord.

## Uppdatera lösenordet

Du måste uppdatera lösenordet eftersom det är första gången du loggar in, eller på grund av att ditt lösenord upphört att gälla.

| Nuvarande lösenord             |          |
|--------------------------------|----------|
| Vytt lösenord                  |          |
| Bekräfta lösenordet            |          |
|                                | Logga in |
|                                |          |
| Folkuniversitetet              |          |
| ← student@folkuniversitetet.nu |          |
| Ange lösenord                  |          |
| ••••••                         |          |
| Jag har glömt mitt lösenord    |          |
|                                | Logga in |

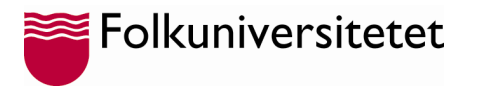

4. När du loggat in kommer en ruta upp där du uppmanas att skydda ditt konton, klicka på "Nästa" för att komma vidare.

| Folkuniversitetet                                                  |  |
|--------------------------------------------------------------------|--|
| student@folkuniversitetet.nu                                       |  |
| Mer information krävs                                              |  |
| Din organisation behöver mer information för att skydda ditt konto |  |
| Använd ett annat konto                                             |  |
| Läs mer                                                            |  |
| <u>Nästa</u>                                                       |  |
|                                                                    |  |

5. Nu kommer Microsoft Authenticator be dig ladda ner appen. Det ska du inte göra utan klicka på länken längst ner i rutan "Jag vill konfigurera en annan metod".

| Microsoft Authenticator                                        |                                                                                                    |                                      |  |
|----------------------------------------------------------------|----------------------------------------------------------------------------------------------------|--------------------------------------|--|
|                                                                | Börja med att hämta appen<br>Installera Microsoft Authenticator-appen på din telefon. Lad<br>Välj Nästa när du installerar Microsoft Authenticator-appen<br>Jag vill använda en annan autentiseringsapp | lda ned nu<br>på din enhet.<br>Nästa |  |
| Jag vill konfigurera en annan metod Hoppa över konfigurationen |                                                                                                    |                                      |  |

 Här ska du välja vilken metod du vill använda för att bekräfta din identitet vid inlogg. Välj här alternativet "Telefon" och klicka på "Bekräfta"

| Välj en annan metod $~~	imes$ |                |          |
|-------------------------------|----------------|----------|
| Vilken me<br>Telefon          | tod vill du ar | nvända?  |
|                               | Avbryt         | Bekräfta |

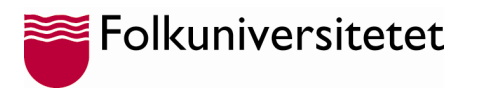

7. Här ska du ange landskod för Sverige, så ändra till "Sweden (+46)" och fyll därefter i ditt mobilnummer och klicka i "Sms:a mig en kod", klicka därefter på "Nästa"

| Telefon                                                                                                    |                            |  |
|----------------------------------------------------------------------------------------------------|----------------------------|--|
| Du kan visa vem du är genom att besvara ett samtal på din telefon eller genon att skicka en kod via SMS till<br>din telefon.                  |                            |  |
| Vilket telefonnummer vill du använda?                                                                                                    |                            |  |
| Sweden (+46)                                                                                                    |                            |  |
| <ul> <li>Sms:a mig en kod</li> <li>Ring mig</li> </ul>                                                                                        |                            |  |
| Meddelande- och dataavgifter kan tillkomma. Om du väljer Nästa innebär det att du godkänner Tjänstvillkor<br>och Sekretess- och cookiepolicy. |                            |  |
|                                                                                                    | Nästa                      |  |
| <u>Jag vill konfigurera en annan metod</u>                                                                                                    | Hoppa över konfigurationen |  |

8. Fyll därefter i den kod du fått i sms och klicka på "Nästa"

| Telefon                                                                             |                            |
|-------------------------------------------------------------------------------------|----------------------------|
| Vi har precis skickat dig en 6-siffrig kod till +46 07<br>827027<br>Skicka om koden | Ange koden nedan.          |
|                                                                                     | Bakåt Nästa                |
| <u>Jag vill konfigurera en annan metod</u>                                          | Hoppa över konfigurationen |

9. Nu är ditt mobilnummer registrerat som verifieringsmetod. Klicka på "**Nästa**" för att slutföra registreringen.

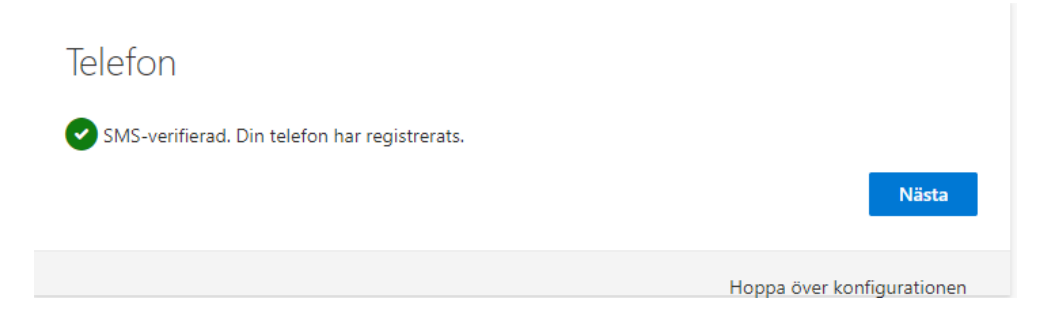

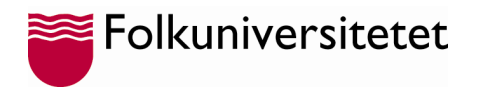

10. Nu kan du logga in på ditt konto genom att klicka på "Klar"

Klart!

Bra jobbat! Du har konfigurerat din säkerhetsinformation. Välj Klar om du vill fortsätta att logga in.

Standardinloggningsmetod:

C Telefon +46 070

Klar